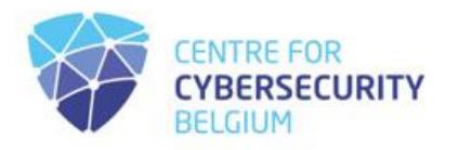

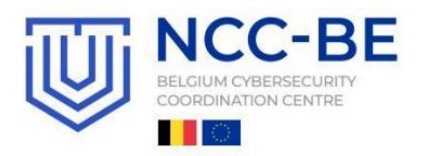

# NCC-BE CYBERSECURITY PLATFORM USER REGISTRATION RULES

 Centre for Cybersecurity Belgium Under the authority of the Prime Minister
 Rue de la Loi / Wetstraat 18 - 1000 Brussels
 www.ccb.belgium.be

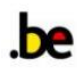

This community is open to cybersecurity-minded organisations legally established in Belgium, providing a unique opportunity to engage with the Belgian cybersecurity ecosystem.

Please note that the eligible organisations must first <u>register on the CCB SafeonWeb@work platform</u> before they can apply for membership on the NCC-BE platform.

To see if you are eligible, check out the NCC-BE membership criteria.

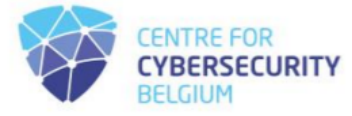

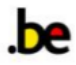

Once you have successfully logged in on the SafeonWeb@work platform, choose from the left side of your screen the icon "NCC-BE community", as seen below:

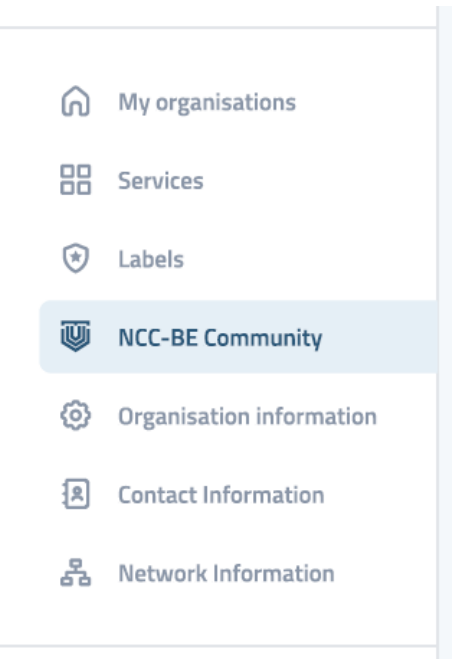

Enter the email address you would like to use in order to join the NCC-BE community:

#### Enter the email address you would like to use to join the NCC-BE community:

| ☑ Your email address |  | Request to join the NCC-BE community |
|----------------------|--|--------------------------------------|
|----------------------|--|--------------------------------------|

When successful, you will see the following confirmation prompt:

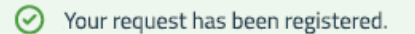

At the same time, in the lower part of the screen you will have a green button, with the link to the NCC-BE registration platform:

Join the NCC-BE Community

You already have an account? Log in and register for the BE Community!

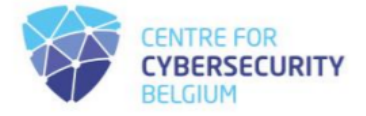

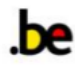

You already have an account, but you forgot your password? Check out the User password reset procedure.

If you are eligible, you don't have an account and wish to create one, follow the steps below.

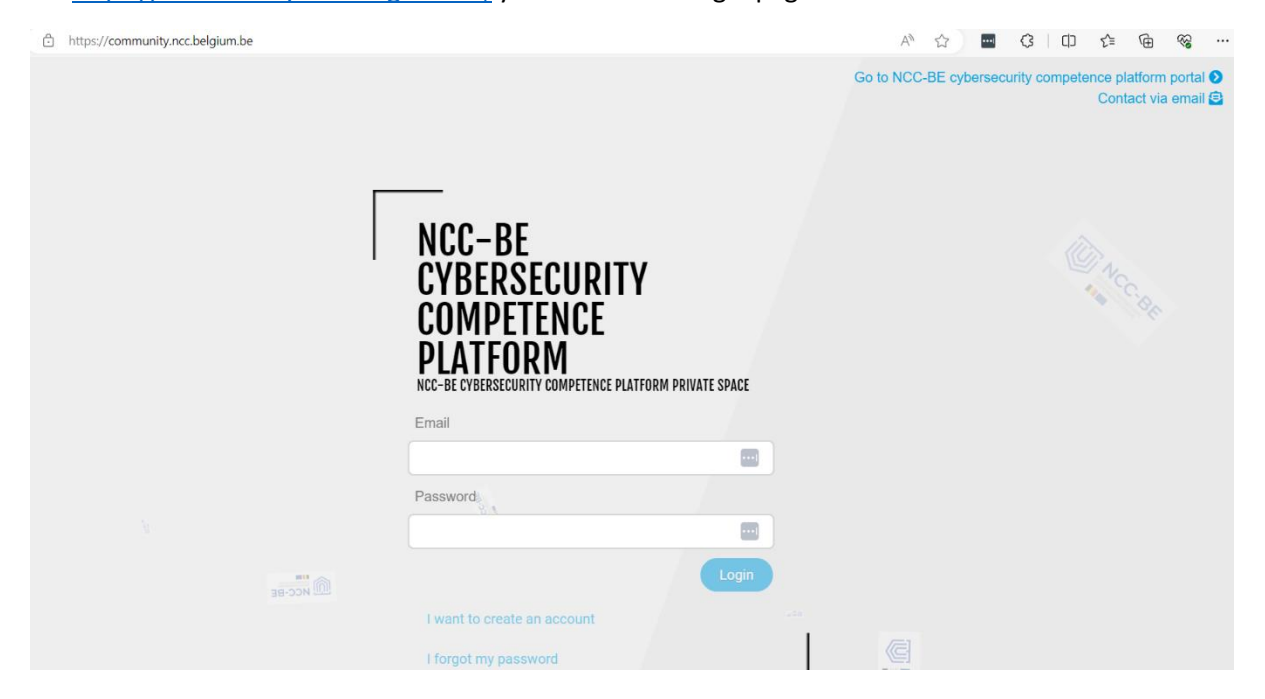

On <u>https://community.ncc.belgium.be</u>, you will see the login page as follows:

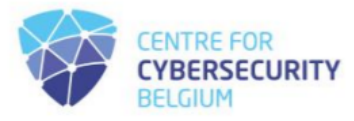

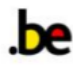

## Select the option "I want to create an account".

| Attps://community.ncc.belgium.be |                                                                                               | A" 12 🖬 🕄 LO 12 🖻 😪 …                                                          |
|----------------------------------|-----------------------------------------------------------------------------------------------|--------------------------------------------------------------------------------|
|                                  |                                                                                               | Go to NCC-BE cybersecurity competence platform portal 🕗<br>Contact via email 🤮 |
| [                                | NCC-BE<br>CYBERSECURITY<br>COMPETENCE<br>PLATFORM<br>NCC-BE CYBERSECURITY COMPETENCE PLATFORM | C ACC BE                                                                       |
|                                  | Email                                                                                         |                                                                                |
|                                  |                                                                                               |                                                                                |
|                                  | Password                                                                                      |                                                                                |
|                                  |                                                                                               |                                                                                |
| 38-00                            | Login                                                                                         |                                                                                |
|                                  | I want to create an account                                                                   |                                                                                |
|                                  | I forgot my password                                                                          |                                                                                |

Please enter the email address to create the account in the "Email" field.

| https://community.ncc.belgium.be |                                                                    |                                                                                                    |
|----------------------------------|--------------------------------------------------------------------|----------------------------------------------------------------------------------------------------|
|                                  | NCC-BE<br>CYBERSECURITY<br>COMPETENCE                              | Go to NCC-BE cybersecurity competence platform portal O<br>Contact via email                                                                                                    |
| and the second                   | PLATFORM<br>NCC-BE CYBERSECURITY COMPETENCE PLATFORM PRIVATE SPACE |                                                                                                    |
|                                  | Email                                                              | and the second second s |
|                                  | Create account                                                     |                                                                                                    |
| <u>ШШ</u> исс-1                  | Back to login                                                      |                                                                                                    |

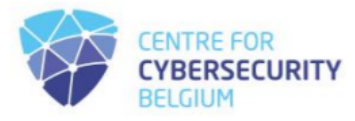

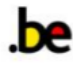

Then, proceed by clicking the 'Create account' button.

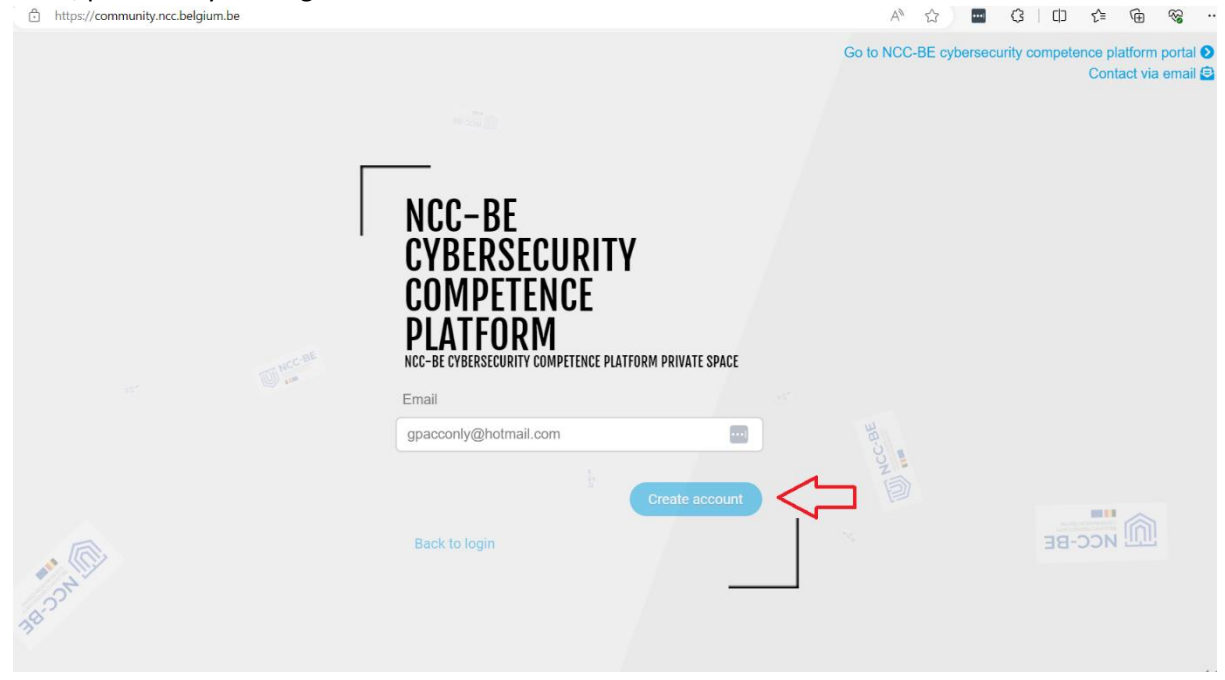

Afterwards, you will receive a message confirming that an email containing the password required for login has been sent to the provided email address.

| https://community.ncc.belgium.be      |                                                                                                    | A <sup>N</sup> ☆ ■ 3 □ ☆ 啥 % …<br>Go to NCC-BE cytoffsecurity competence platform portal<br>An email has been sent to all<br>your mailbox with a generated<br>password |
|---------------------------------------|----------------------------------------------------------------------------------------------------|----------------------------------------------------------------------------------------------------|
|                                       | NCC-BE<br>CYBERSECURITY<br>COMPETENCE<br>PLATFORM<br>NCC-BE CYBERSECURITY COMPETENCE PLATFORM PRIVATE SPACE<br>Email |                                                                                                    |
| A A A A A A A A A A A A A A A A A A A | Create account                                                                                                    | M ACC-BE                                                                                                    |

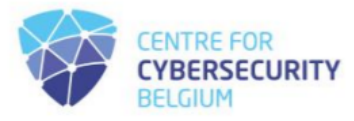

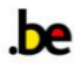

Access your mailbox and locate the email from the sender: <u>no-reply@ccb.belgium.be</u> with the subject: [NCC-BE cybersecurity competence platform] New account

| [NCC- | BE cybersecurity competence platform] New account                  |   |   |                            |
|-------|--------------------------------------------------------------------|---|---|----------------------------|
| N     | no-reply@ccb.belgium.be                                            | 4 | « | → □ □ → □ 10.04.2024 11:25 |
|       | Dear new user,                                                     |   |   |                            |
|       | An account has been created with your email.                       |   |   |                            |
|       | Your password: 0kOD!\$tS9Q@fE&zL                                   |   |   |                            |
|       | To log in, please go to this link: click here                      |   |   |                            |
|       | It is recommended to change the password from the profile section. |   |   |                            |
|       | Sincerely,                                                         |   |   |                            |
|       | NCC-BE cybersecurity competence platform Support Team              |   |   |                            |

Occasionally, the email might be automatically directed to your spam folder, so please check there if you don't find it in your main inbox. The email contains a generated password for your account and a link that will redirect you to the login page: <u>https://community.ncc.belgium.be</u>

| [NCC- | BE cybersecurity competence platform] New account                  |   |   |                           |
|-------|--------------------------------------------------------------------|---|---|---------------------------|
| N     | no-reply@ccb.belgium.be                                            | 4 | « | → □□ → □ 10.04.2024 11:25 |
|       | Dear new user,                                                     |   |   |                           |
|       | An account has been created with your email.                       |   |   |                           |
|       | Your password: 0kOD!\$tS9Q@fE&zL                                   |   |   |                           |
|       | To log in, please go to this link: click here                      |   |   |                           |
|       | It is recommended to change the password from the profile section. |   |   |                           |
|       | Sincerely,                                                         |   |   |                           |
|       | NCC-BE cybersecurity competence platform Support Team              |   |   |                           |

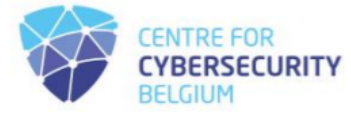

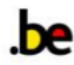

Either click the provided link or enter it manually into your preferred web browser: <u>https://community.ncc.belgium.be</u>. You will then be redirected to the login page.

| https://community.ncc.belgium.be |                                                                                                    | A 🟠 🔤 🕄 🖨 🕼 🦇                                                                  |
|----------------------------------|----------------------------------------------------------------------------------------------------|--------------------------------------------------------------------------------|
|                                  |                                                                                                    | Go to NCC-BE cybersecurity competence platform portal 🕑<br>Contact via email 🕃 |
|                                  | NCC-BE<br>CYBERSECURITY<br>COMPETENCE<br>PLATFORM<br>NCC-BE CYBERSECURITY COMPETENCE PLATFORM PRIVATE SPACE | NCC BE                                                                         |
|                                  | Email                                                                                                    |                                                                                |
|                                  |                                                                                                    |                                                                                |
|                                  | Password                                                                                                    |                                                                                |
|                                  |                                                                                                    |                                                                                |
| M ACC-BE                         | Login                                                                                                    |                                                                                |
|                                  | I want to create an account                                                                                 |                                                                                |
|                                  | I forgot my password                                                                                        |                                                                                |

Enter your email and the password provided in the email, then click on the login button.

| O A or https://community.ncc.belgium.be/login                                                               | ☆ ♡ ③ 幺 =                                                                      |
|----------------------------------------------------------------------------------------------------|--------------------------------------------------------------------------------|
|                                                                                                    | Go to NCC-BE cybersecurity competence platform portal 🕑<br>Contact via email 😫 |
| NCC-BE<br>CYBERSECURITY<br>COMPETENCE<br>PLATFORM<br>NCC-BE CYBERSECURITY COMPETENCE PLATFORM PRIVATE SPACE | WHCCBE                                                                         |
| Email                                                                                                    |                                                                                |
| gpacconly@hotmail.com                                                                                       |                                                                                |
| Password                                                                                                    |                                                                                |
| ••••••                                                                                                    |                                                                                |
| Login 💭                                                                                                    |                                                                                |
| I want to create an account                                                                                 |                                                                                |
| I forgot my password                                                                                        |                                                                                |

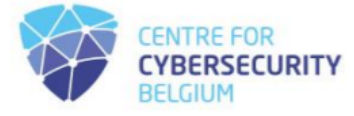

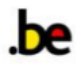

If the credentials you provided are correct, you will be logged into the application. If it's your first time logging in, you will be directed to a page displaying the privacy policy rules.

| O A https://community.ncc. <b>belgium.be</b> /login |                        | \$<br>♡ ③ ♪ = |
|-----------------------------------------------------|------------------------|---------------|
|                                                     |                        |               |
|                                                     |                        |               |
|                                                     |                        |               |
|                                                     |                        |               |
| and usage                                           |                        |               |
| <b>≁</b> Leyai aliu usaye                           |                        |               |
|                                                     |                        |               |
| I accept the privacy policy                         | No                     |               |
|                                                     | Den the privacy policy |               |
|                                                     |                        |               |
|                                                     | ✓ Validate my choice   |               |
|                                                     |                        |               |

Check the privacy policy rules by clicking on the link:

| O A https://community.ncc.belgium.be/login |                         | ☆ | ອ 🌒 🖆 ≡ |
|--------------------------------------------|-------------------------|---|---------|
|                                            |                         |   |         |
|                                            |                         |   |         |
|                                            |                         |   |         |
|                                            |                         |   |         |
|                                            |                         |   |         |
| anczu hnc Icnal 🛠                          |                         |   |         |
|                                            |                         |   |         |
|                                            |                         |   |         |
| I accept the privacy policy                | No                      |   |         |
|                                            | Open the privacy policy |   |         |
|                                            |                         |   |         |
|                                            | ✓ Validate my choice    |   |         |
|                                            |                         |   |         |
|                                            |                         |   |         |

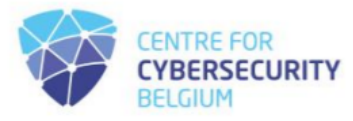

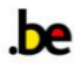

### A document will open, displaying the content of the privacy policy.

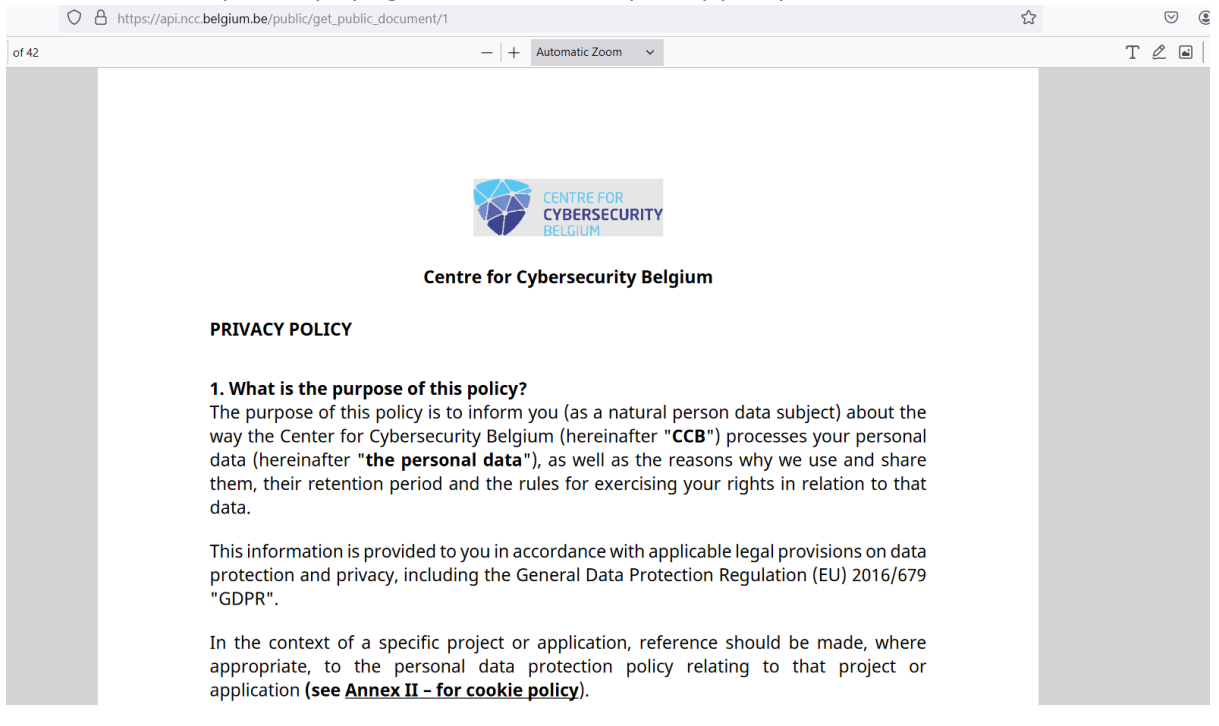

If you agree to the policy, please return to the login page and indicate your acceptance by clicking on the inactive field.

| O 🛔 https://commu | nity.ncc. <b>belgium.be</b> /login |                          | ☆ | $\bigtriangledown$ | ۲ | മ ≡ |
|-------------------|------------------------------------|--------------------------|---|--------------------|---|-----|
|                   |                                    |                          |   |                    |   |     |
|                   |                                    |                          |   |                    |   |     |
|                   |                                    |                          |   |                    |   |     |
|                   |                                    |                          |   |                    |   |     |
|                   | opeau bre lepol 🗢 🛛                |                          |   |                    |   |     |
|                   | 🗸 Leyal allu usaye                 | _                        |   |                    |   |     |
|                   |                                    |                          |   |                    |   |     |
|                   | I accept the privacy policy        | No                       |   |                    |   |     |
|                   |                                    | Copen the privacy policy |   |                    |   |     |
|                   |                                    | ✓ Validate my choice     |   |                    |   |     |
|                   |                                    |                          |   |                    |   |     |
|                   |                                    |                          |   |                    |   |     |

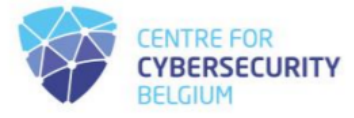

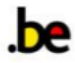

## After click, it should change to 'Yes':

| O A https://community.ncc.belgium.be/login |                         | ⊠ ම එ ≡ |
|--------------------------------------------|-------------------------|---------|
|                                            |                         |         |
|                                            |                         |         |
|                                            |                         |         |
|                                            |                         |         |
| opezu bre lepol 🖈 🛛                        |                         |         |
|                                            |                         |         |
|                                            |                         |         |
| I accept the privacy policy                | Yes                     |         |
|                                            | Open the privacy policy |         |
|                                            |                         |         |
|                                            | Validate my choice      |         |
|                                            |                         |         |
|                                            |                         |         |
|                                            |                         |         |

Then, click on "Validate my choice" to proceed to the next page, where you can finally accept the privacy policy.

A login page will open next:

| $\leftarrow \rightarrow C$ | O A https://community.ncc.belgium.be/login | 5 |   | $\bigtriangledown$ | ٤ ٢ |
|----------------------------|--------------------------------------------|---|---|--------------------|-----|
| ≡                          | НОМЕ                                       |   | 8 |                    |     |
| •                          | CONTACT US                                 |   |   |                    |     |
|                            | My entities                                |   |   |                    |     |
| 9<br><u>11</u>             |                                            |   |   |                    |     |

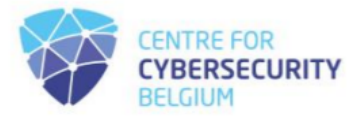

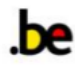

| $\leftarrow \   \rightarrow \   {\bf G}$     | O A https://community.ncc.belgium.be/login |  | ŝ | ♡ ೨ ੯ |
|----------------------------------------------|--------------------------------------------|--|---|-------|
| ≡ <b>*</b>                                   | НОМЕ                                       |  |   | 0     |
|                                              | CONTACT US                                 |  |   |       |
|                                              | My entities                                |  |   |       |
| ●     ←     Profile       ▲     ↓     Logout |                                            |  |   |       |

## In the bottom left corner, the arrows point to the user profile and logout buttons:

Select the profile button, then proceed to update your generated password.

| Control   Control                                                                                                    | $\leftarrow \rightarrow$ G | ○               |                                    | 23                    | U (2) |
|----------------------------------------------------------------------------------------------------|----------------------------|-----------------|------------------------------------|-----------------------|-------|
| Viliane   Viliane                                                                                                    |                            |                 |                                    |                       |       |
| Accept to receive communications     Full name     Full name     Full name     Title     Title     Make my profile public     No     Cenerate new handle     Cenerate new handle                                                                                                    | *                          |                 | Notification                       |                       |       |
| Full name   Title   Title   Make my profile public   No   Handle    Cenerate new handle  Cenerate new handle  Cenerate ne                                                                        |                            |                 | Accept to receive communications   | Yes                   |       |
| Actions   Change password   Open VCF file   Delete account     Actions   Change password   Delete account     Include email in my public profile   No                                                                                                    | θ                          | Full name       |                                    |                       |       |
| Title       Make my profile public       No         Handle       Generate new handle         Actions       Charge password         Open VCF file       Email       gpacconiy@hotmail.com         Delete account       Include email in my public profile       No         Telephone       Telephone       No                                                                                                    |                            |                 | Accessibility                      |                       |       |
| Actions     Change password     Contact       Open VCF file     Delete account       Delete account     Include email in my public profile       No       Telephone                                                                                                    |                            | Title           | Make my profile public             | No                    |       |
| Actions     Change password     Contact       Open VCF file     Delete account     Email     gpacconly@hotmail.com       Include email in my public profile     No       Telephone     Telephone                                                                                                    |                            |                 | Handle                             |                       |       |
| Actions       Change password       Open VCF file       Delete account       Delete account       Include email in my public profile       No       Telephone                                                                                                    |                            |                 |                                    | Generate new handle   |       |
| Change password     Contact       Open VCF file     Email       Delete account     Include email in my public profile       Include email in my public profile     No       Telephone     Include email                                                                                                    |                            | Actions         |                                    |                       |       |
| Open VCF file     Email     gpacconly@hotmail.com       Delete account     Include email in my public profile     No       Include email in my public profile     Telephone     Include email                                                                                                    |                            | Change password | Contact                            |                       |       |
| Delete account     Email     gpacconly@hotmail.com       Include email in my public profile     No       Telephone     Include email in my public profile                                                                                                    |                            | Open VCF file   |                                    |                       |       |
| Include email in my public profile     No       Image: Comparison of the state of the state of the s |                            | Delete account  | Email                              | gpacconly@hotmail.com |       |
| Telephone                                                                                                    | 9                          |                 | Include email in my public profile | No                    |       |
|                                                                                                    | <b>I</b> L                 |                 | Telephone                          |                       |       |

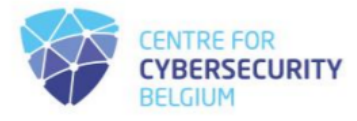

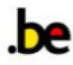

## Click on "Change password":

| $\leftarrow \rightarrow $ C | O A https://community.ncc.belgium.be/profile |                                    | 52                    | ♡ (2) |
|-----------------------------|----------------------------------------------|------------------------------------|-----------------------|-------|
| $\equiv$                    |                                              |                                    |                       |       |
| *                           |                                              | Notification                       |                       |       |
| 0                           | 8                                            | Accept to receive communications   | Yes                   |       |
|                             | Full name                                    |                                    |                       |       |
|                             |                                              | Accessibility                      |                       |       |
|                             | Title                                        | Make my profile public             | No                    |       |
|                             |                                              | Handle                             |                       |       |
|                             |                                              |                                    | Generate new handle   |       |
|                             | Actions                                      |                                    |                       |       |
|                             | Change password                              | Contact                            |                       |       |
|                             | Open VCF file                                |                                    |                       |       |
|                             | Delete account                               | Email                              | gpacconly@hotmail.com |       |
| 9                           |                                              | Include email in my public profile | No                    |       |
| .∎1                         |                                              | Telephone                          |                       |       |

A window will appear where you need to enter the current password and then provide the new one, ensuring it complies with the password policy. Afterward, click the "Change password" button.

| $\leftarrow \rightarrow$ | C | C A or https://community.ncc.belgium.be/profile                                                                                                    |                       | ♡ ( | ) <u></u> | = |
|--------------------------|---|----------------------------------------------------------------------------------------------------|-----------------------|-----|-----------|---|
| $\equiv$                 |   |                                                                                                    |                       |     |           |   |
| *                        |   | Notification                                                                                                    |                       |     |           |   |
| 9                        |   | Reset password                                                                                                    | (S) Yes               |     |           |   |
|                          |   | Full name                                                                                                    |                       |     |           |   |
|                          |   | Title         Image: Title           • contain al loast 1 lowercase alphabetical character         • contain al loast 1 unweich character           • contain at loast 1 numeric character         • contain at loast 1 numeric character           • contain at loast 1 numeric character         • contain at loast 1 numeric character           • contain at loast 1 numeric character         • contain at loast 1 numeric character           • contain at loast 1 numeric character         • contain at loast 1 numeric character           • be between 8 and 30 characters long         • be between 8 and 30 characters long | No                    |     |           |   |
|                          |   | Actions New password New password Change Ope                                                                                                    | ange password         |     |           |   |
| 9                        |   | Delete account                                                                                                    | gpacconiy@notmail.com |     |           |   |
| n                        |   | Telephone                                                                                                    | NO                    |     |           |   |

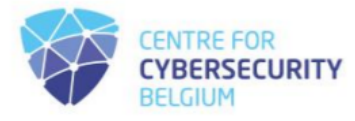

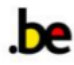

| $\leftarrow \rightarrow $ C | ○ A ∾ https://community.ncc.belgium.be/profile |                                                 |                       | \$                      | ♡ ③ ∱ ≡    |
|-----------------------------|------------------------------------------------|-------------------------------------------------|-----------------------|-------------------------|------------|
| ≡<br><b>*</b>               | 0                                              | Notification                                    |                       | The password<br>changed | d has been |
| •                           | Full name                                      | Accept to receive communications                | Yes                   |                         |            |
|                             | Title                                          | Accessibility                                   | No                    |                         |            |
|                             |                                                | Handle                                          | Gen                   | erate new bandle        |            |
|                             | Actions                                        |                                                 |                       |                         |            |
|                             | Change password<br>Open VCF file               | Contact                                         |                       |                         |            |
|                             | Delete account                                 | Email                                           | gpacconly@hotmail.com |                         |            |
| Lin .                       |                                                | Include email in my public profile<br>Telephone | No                    |                         |            |

The reset password window will close and you will return to the profile window:

Your password is set and you are ready to go!

In order to complete the application process for registration, once logged in, fill in the form available.

|          | С | ର ( | Ô | https://community.ncc.belgium.be |
|----------|---|-----|---|----------------------------------|
|          |   |     |   | 1                                |
| <b>^</b> |   |     |   | HOME                             |
| -        |   |     |   |                                  |
|          |   |     |   |                                  |
| 0        |   |     |   |                                  |
|          |   |     |   | ANSWER THE AVAILABLE FORMS       |

After assessing the data provided, the NCC-BE will get back to you via email, according to the <u>EU</u> <u>Regulation 887/2021</u> and the registration procedure available on <u>the NCC page of the CCB website</u>.

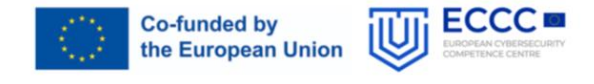

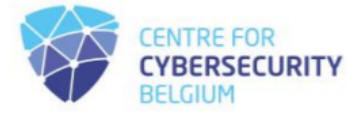

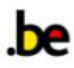